CONSOLE ADMIN > IDENTIFIEZ-VOUS AVEC SSO >

# Implémentation SAML AuthO

Afficher dans le centre d'aide: https://bitwarden.com/help/saml-authO/

### Implémentation SAML AuthO

Cet article contient de l'aide **spécifique à AuthO** pour configurer l'identifiant avec SSO via SAML 2.0. Pour obtenir de l'aide sur la configuration de l'identifiant avec SSO pour un autre IdP, reportez-vous à Configuration SAML 2.0.

La configuration implique de travailler simultanément dans l'application web Bitwarden et le portail AuthO. Au fur et à mesure que vous avancez, nous vous recommandons d'avoir les deux à portée de main et de compléter les étapes dans l'ordre où elles sont documentées.

### **⊘** Tip

Already an SSO expert? Skip the instructions in this article and download screenshots of sample configurations to compare against your own.

Jownload Sample ⊥

### **Ouvrez SSO dans l'application web**

Connectez-vous à l'application web Bitwarden et ouvrez la console Admin en utilisant le sélecteur de produit (iii):

| Password Manager                                                                     | All vaults                                                                                                    |      |                                    | New $\sim$    | BW |
|--------------------------------------------------------------------------------------|----------------------------------------------------------------------------------------------------|------|------------------------------------|---------------|----|
| Vaults                                                                               |                                                                                                    |      | Nama                               | <b>O</b> -111 |    |
| 🕼 Send                                                                               |                                                                                                    |      | Name                               | Owner         | :  |
| 🖏 Tools 🛛 🗸 🗸                                                                        | Q Search vau                                                                                                    | ASIV | Company Credit Card<br>Visa, *4242 | My Organiz    | :  |
| <b>፰</b> Reports                                                                     | ✓ All vaults                                                                                                    |      | Personal Login                     |               |    |
| Settings                                                                             | My Vault                                                                                                    | 0 9  | myusername                         | Ме            | :  |
|                                                                                      | ga Teams Org :<br>+ New organization                                                                                                    |      | Secure Note                        | Me            | :  |
|                                                                                      | <ul> <li>✓ All items</li> <li>☆ Favorites</li> <li>⑦ Login</li> <li>□ Card</li> <li>Identity</li> <li>□ Secure note</li> </ul>               | 0 Ø  | Shared Login<br>sharedusername     | My Organiz    | :  |
| <ul> <li>Password Manager</li> <li>Secrets Manager</li> <li>Admin Console</li> </ul> | <ul> <li>✓ Folders</li> <li>➢ No folder</li> <li>✓ Collections</li> <li>➢ Default colle</li> <li>☑ Default colle</li> <li>☑ Trash</li> </ul> |      |                                    |               |    |
| 🎄 Toggle Width                                                                       |                                                                                                    |      |                                    |               |    |

commutateur-de-produit

Ouvrez l'écran **Paramètres** → **Connexion unique** de votre organisation :

| <b>D bit</b> warden           | Single sign-on III III III III IIII IIII IIII IIII                                                                                                    |
|-------------------------------|----------------------------------------------------------------------------------------------------|
| B My Organization             | ✓ Use the <u>require single sign-on authentication policy</u> to require all members to log in with SSO.                                                                                                    |
|                               | Allow SSO authentication                                                                                                    |
| A Members                     | Once set up, your configuration will be saved and members will be able to authenticate using their Identity Provider credentials.                                                                                                    |
| 磐 Groups                      | SSO identifier (required) unique-organization-identifier                                                                                                    |
|                               | Provide this ID to your members to login with SSO. To bypass this step, set up Domain verification                                                                                                    |
| 🗄 Billing                     | Member decryption options                                                                                                    |
| Settings                      | Master password                                                                                                    |
| Organization info<br>Policies | Trusted devices Once authenticated, members will decrypt vault data using a key stored on their device. The single organization policy, SSO required policy, and account recovery administration policy with automatic enrollment will turn on when this option is used.                                                                                                    |
| Two-step login                | Type                                                                                                    |
| Import data                   | SAMIL 2.0                                                                                                    |
| Export vault                  |                                                                                                    |
| Domain verification           | SAML service provider configuration                                                                                                    |
| Single sign-on                | Set a unique SP entity ID                                                                                                    |
| Device approvals              | Generate an identifier that is unique to your organization                                                                                                    |
| SCIM provisioning             | i a com a comunicación de la comunicación de la |
|                               | SAML 2.0 metadata URL                                                                                                    |
|                               |                                                                                                    |

Configuration SAML 2.0

Si vous ne l'avez pas déjà fait, créez un **identifiant SSO** unique pour votre organisation et sélectionnez **SAML** dans le menu déroulant **Saisir**. Gardez cet écran ouvert pour une référence facile.

Vous pouvez désactiver l'option **Définir un ID d'entité SP unique** à ce stade si vous le souhaitez. Ce faisant, cela supprimera votre ID d'organisation de la valeur de votre ID d'entité SP, cependant dans presque tous les cas, il est recommandé de laisser cette option activée.

### **∂** Tip

Il existe des options alternatives de **décryptage des membres**. Apprenez comment commencer à utiliser SSO avec des appareils de confiance ou Key Connector.

### Créez une application AuthO

Dans le portail AuthO, utilisez le menu Applications pour créer une Application Web Régulière :

| \$       | dev-hn11g2a6<br>Development                                                                                                    | Q Discuss your needs 🛱 Docs 📮 📧                                            |   |
|----------|----------------------------------------------------------------------------------------------------|----------------------------------------------------------------------------|---|
| <b>₽</b> | Thank you for purchasing the Free Auth0 plan. You have 22 days left in features that are not in the Free plan. Like what you're seeing? Please of | in your trial to experiment with<br>e enter your billing information here. |   |
|          |                                                                                                    |                                                                            | • |
| 6        | Applications                                                                                                    | + CREATE APPLICATION                                                       | J |
| ii       | Setup a mobile, web or IoT application to use Auth0 for Authentication. Learn m                                                                   | more ►                                                                     | 1 |
| ٩        |                                                                                                    |                                                                            |   |
| →]       | Default App                                                                                                    |                                                                            |   |
| 0        | Generic Client ID: RM3UeXnRtL8CSjPPCg7H1                                                                                                    | HilljInvQs0Be t                                                            |   |
| ល        | AuthO Croate Applicat                                                                                                    | ation                                                                      |   |
|          | AuthO Create Applicat                                                                                                    | ation                                                                      |   |

Cliquez sur l'**onglet Paramètres** et configurez les informations suivantes, dont certaines que vous devrez récupérer à partir de l'écran de connexion unique Bitwarden :

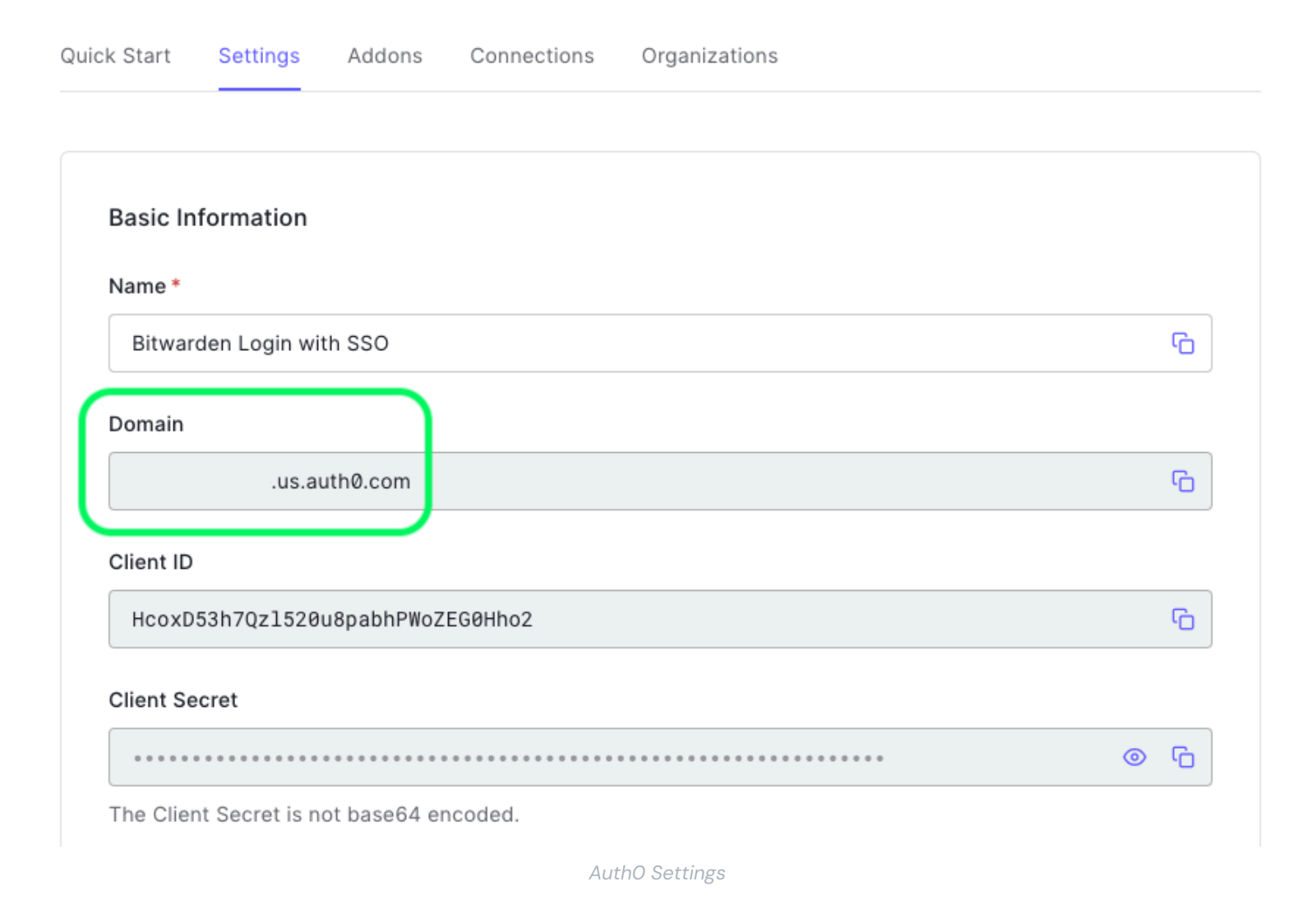

| Paramètres AuthO                                               | Description                                                                                                    |
|----------------------------------------------------------------|----------------------------------------------------------------------------------------------------|
| Nom                                                            | Donnez à l'application un nom spécifique à Bitwarden.                                                                             |
| Domaine                                                        | Prenez note de cette valeur. Vous en aurez besoin lors d'une étape ultérieure.                                                    |
| Type d'application                                             | Sélectionnez Application Web Régulière.                                                                                           |
| Méthode d'authentification du point<br>de terminaison du jeton | Sélectionnez <b>Post</b> (HTTP Post), qui sera mappé à un attribut de <b>Type de Liaison</b> que vous allez configurer plus tard. |

| Paramètres AuthO                   | Description                                                                                                    |
|------------------------------------|----------------------------------------------------------------------------------------------------|
| URI d'identifiant de l'application | Définissez ce champ sur l' <b>ID d'entité SP</b> pré-généré.<br>Cette valeur générée automatiquement peut être copiée à partir de l'écran <b>Paramètres</b><br>→ <b>Connexion unique</b> de votre organisation et variera en fonction de votre configuration.                                      |
| URLS de rappel autorisés           | Définissez ce champ sur l'URL du <b>Service de Consommation d'Assertion (ACS)</b> pré-<br>généré.<br>Cette valeur générée automatiquement peut être copiée à partir de l'écran <b>Paramètres</b><br>→ <b>Connexion unique</b> de votre organisation et variera en fonction de votre configuration. |

### **Types de Subventions**

Dans la section **Paramètres Avancés** → **Types de Subventions**, assurez-vous que les types de subventions suivants sont sélectionnés (ils peuvent être pré-sélectionnés):

| Application Metadata | Device Settings  | OAuth      | Grant Types   | WS-Federation | Certificates |
|----------------------|------------------|------------|---------------|---------------|--------------|
| Ot-                  |                  |            |               |               |              |
| arants               |                  |            |               |               |              |
|                      | Authorization Co | de 🔽       | Refresh Token | Client Creder | ntials       |
|                      |                  |            | Nonesh loken  |               |              |
| Password             |                  | Passwordle | ss OTP        |               |              |
|                      |                  |            |               |               |              |

Application Grant Types

#### Certificats

Dans la section **Paramètres Avancés** → **Certificats**, copiez ou téléchargez votre certificat de signature. Vous n'aurez pas besoin de faire quoi que ce soit avec pour l'instant, mais vous devrez vous y référer plus tard.

| Application Metadata                                                                                                    | Device Settings                                                                                                | OAuth                                                                      | Grant Types                                                                                  | WS-Federation                                                                                      | Certificates |
|----------------------------------------------------------------------------------------------------|----------------------------------------------------------------------------------------------------|----------------------------------------------------------------------------|----------------------------------------------------------------------------------------------|----------------------------------------------------------------------------------------------------|--------------|
| Signing Certificate                                                                                                    |                                                                                                    |                                                                            |                                                                                              |                                                                                                    |              |
|                                                                                                    | TETCATE                                                                                                    |                                                                            |                                                                                              |                                                                                                    | G            |
| BEGIN CERT                                                                                                    |                                                                                                    |                                                                            | 00750000000000                                                                               |                                                                                                    | <u>ں</u> ،   |
| BEGIN CERT<br>MIIDDTCCAfWgAwI<br>BAMTGWRldi1obiE                                                                             | BAgIJdp2+Lsu8Iyk<br>xZzJhNi51cv5hdXk                                                                           | KcMA0GCSq<br>RoMC5ib20                                                     | GSIb3DQEBCwU                                                                                 | AMCQxIjAgBgNV<br>1MTUxMiUxWhcN                                                                     | Ú,           |
| BEGIN CERT<br>MIIDDTCCAfWgAwI<br>BAMTGWRldi1objE<br>MzQxMjIzMTUxMjU                                                          | BAgIJdp2+Lsu8Iył<br>xZzJhNi51cy5hdXł<br>xWjAkMSIwIAYDVQ(                                                       | KcMA0GCSq<br>RoMC5jb20<br>QDEx1kZXY                                        | GSIb3DQEBCwU<br>wHhcNMjEwNDE<br>taG4xMWcyYTY                                                 | AMCQxIjAgBgNV<br>1MTUxMjUxWhcN<br>udXMuYXV0aDAu                                                    | ·U           |
| BEGIN CERT<br>MIIDDTCCAfWgAwI<br>BAMTGWRldi1objE<br>MzQxMjIzMTUxMjU<br>Y29tMIIBIjANBgk                                       | BAGIJdp2+Lsu8Iyk<br>xZzJhNi51cy5hdXk<br>xWjAkMSIwIAYDVQ(<br>qhkiG9w0BAQEFAA(                                   | KcMA0GCSq<br>RoMC5jb20<br>QDEx1kZXY<br>DCAQ8AMII                           | GSIb3DQEBCwU<br>wHhcNMjEwNDE<br>taG4xMWcyYTY<br>BCgKCAQEA2yR                                 | AMCQxIjAgBgNV<br>1MTUxMjUxWhcN<br>udXMuYXV0aDAu<br>fsSC5LCYkTvuF                                   | ·U           |
| BEGIN CERT<br>MIIDDTCCAfWgAwI<br>BAMTGWRldi1objE<br>MzQxMjIzMTUxMjU<br>Y29tMIIBIjANBgk<br>nCW0wCEE7jkTtdx                    | BAgIJdp2+Lsu8IyH<br>xZzJhNi51cy5hdXH<br>xWjAkMSIwIAYDVQ(<br>qhkiG9w0BAQEFAA(<br>RGytTBwJEarqzmg)               | KcMA0GCSq<br>RoMC5jb20<br>QDEx1kZXY<br>DCAQ8AMII<br>MzktBmkU0              | GSIb3DQEBCwU<br>wHhcNMjEwNDE<br>taG4xMWcyYTY<br>BCgKCAQEA2yR<br>BfuzjrtcaQx0                 | AMCQxIjAgBgNV<br>1MTUxMjUxWhcN<br>udXMuYXV0aDAu<br>fsSC5LCYkTvuF<br>utRM679AD0PX9                  | ·U           |
| BEGIN CERT<br>MIIDDTCCAfWgAwI<br>BAMTGWRldi1objE<br>MzQxMjIzMTUxMjU<br>Y29tMIIBIjANBgk<br>nCW0wCEE7jkTtdx<br>WZLqwiCErdeKP01 | BAgIJdp2+Lsu8Iy<br>xZzJhNi51cy5hdX<br>xWjAkMSIwIAYDVQ<br>qhkiG9w0BAQEFAA<br>RGytTBwJEarqzmg<br>S3/TvqkNkPyf2UE | KcMA0GCSq<br>RoMC5jb20<br>QDEx1kZXY<br>DCAQ8AMII<br>MzktBmkU0<br>27Qo4giJy | GSIb3DQEBCwU<br>wHhcNMjEwNDE<br>taG4xMWcyYTY<br>BCgKCAQEA2yR<br>BfuzjrtcaQx0<br>6FEUAgsqwTs/ | AMCQxIjAgBgNV<br>1MTUxMjUxWhcN<br>udXMuYXV0aDAu<br>fsSC5LCYkTvuF<br>utRM679AD0PX9<br>gtX6sxIogeH0N | ·U           |

AuthO Certificate

#### **Points finaux**

Vous n'avez pas besoin d'éditer quoi que ce soit dans la section **Paramètres Avancés**  $\rightarrow$  **Points de terminaison**, mais vous aurez besoin des points de terminaison SAML pour référence ultérieure.

### **⊘** Tip

In smaller windows, the **Endpoints** tab can disappear behind the edge of the browser. If you're having trouble finding it, click the **Certificates** tab and hit the Right Arrow key ( $\rightarrow$ ).

| tadata   | Device Settings                       | OAuth       | Grant Types | WS-Federation | Certificates | Endpoint |
|----------|---------------------------------------|-------------|-------------|---------------|--------------|----------|
|          |                                       |             |             |               |              |          |
| Auth     |                                       |             |             |               |              |          |
|          |                                       |             |             |               |              |          |
|          |                                       |             |             |               |              |          |
| DAuth Au | thorization URL                       |             |             |               |              |          |
| Auth Au  | thorization URL<br>/dev-hn11g2a6.us.a | uth0.com/au | uthorize    |               |              | G        |

AuthO Endpoints

### **Configurer les règles AuthO**

Créez des règles pour personnaliser le comportement de la réponse SAML de votre application. Bien qu'AuthO offre un certain nombre d'options, cette section se concentrera uniquement sur celles qui correspondent spécifiquement aux options de Bitwarden. Pour créer un ensemble de règles de configuration SAML personnalisé, utilisez le menu **Pipeline d'Authentification** → **Règles** pour + **Créer** des Règles :

| <b>Ş</b>           | dev-hn11g2a6<br>Development                                                         |                                                        | Q                            | Discuss your needs                                          | 🛱 Docs            | <b>Д</b> • 📧 |  |
|--------------------|-------------------------------------------------------------------------------------|--------------------------------------------------------|------------------------------|-------------------------------------------------------------|-------------------|--------------|--|
| <b>4</b> →<br>~^ ( | Thank you for purchasing<br>experiment with features<br>your billing information he | the Free Auth0 plan<br>that are not in the Fre<br>ere. | . You have 2<br>ee plan. Lik | 21 days left in your trial to<br>e what you're seeing? Plea | se enter E        | BILLING      |  |
| 》<br>[]<br>( 予     | Rules<br>Custom Javascript snippets that ru<br>pipeline. Learn more ►               | n in a secure, isolate                                 | d sandbox                    | in the Auth0 service as par                                 | t of your authent | - CREATE     |  |
| O<br>ល             | TRY ALL RULES WITH ~                                                                | ₽ REFRESH                                              |                              |                                                             |                   |              |  |
| ×<br>10            | Custom SAML Config                                                                  |                                                        |                              |                                                             | C                 | )            |  |
|                    |                                                                                     | AuthO                                                  | O Rules                      |                                                             |                   |              |  |
| Vous pouve         | ez configurer l'un des éléments suivant                                             | s :                                                    |                              |                                                             |                   |              |  |
| Clé                | Description                                                                         |                                                        |                              |                                                             |                   |              |  |

| algorithme<br>de signatu<br>re | Algorithme que AuthO utilisera pour signer l'assertion ou la réponse SAML. Par défaut, rsa-sha1 sera inclus,<br>cependant, cette valeur doit être définie sur rsa-sha256.<br>Si vous modifiez cette valeur, vous devez :<br>-Définissez digestAlgorithm sur sha256.<br>-Définissez (dans Bitwarden) l'Algorithme de Signature Entrant Minimum sur rsa-sha256. |
|--------------------------------|----------------------------------------------------------------------------------------------------|
| algorithme<br>Digest           | Algorithme utilisé pour calculer le condensé de l'assertion ou de la réponse SAML. Par défaut, sha-1. La valeur pour signatureAlgorithm, doit également être définie sur sha256.                                                                                                    |
| signeRépon<br>se               | Par défaut, AuthO ne signera que l'assertion SAML. Définissez ceci sur vrai pour signer la réponse SAML au lieu<br>de l'affirmation.                                                                                                    |

| Clé                      | Description                                                                                                    |
|--------------------------|----------------------------------------------------------------------------------------------------|
| formatIden<br>tifiantNom | Par défaut, urn:oasis:names:tc:SAML:1.1:nameid-format:unspecified. Vous pouvez définir cette<br>valeur sur n'importe quel format de NamelD SAML. Si vous le faites, changez le champ SP <b>Format d'ID de nom</b> à<br>l'option correspondante (voir ici). |

Mettez en œuvre ces règles à l'aide d'un Script comme celui ci-dessous. Pour obtenir de l'aide, référez-vous à la Documentation d'AuthO.

| Bash                                                                                                    |
|----------------------------------------------------------------------------------------------------|
|                                                                                                    |
| <pre>function (user, context, callback) {</pre>                                                            |
| <pre>context.samlConfiguration.signatureAlgorithm = "rsa-sha256";</pre>                                    |
| <pre>context.samlConfiguration.digestAlgorithm = "sha256";</pre>                                           |
| <pre>context.samlConfiguration.signResponse = "true";</pre>                                                |
| <pre>context.samlConfiguration.nameIdentifierFormat = "urn:oasis:names:tc:SAML:1.1:nameid-format:ema</pre> |
| ilAddress"                                                                                                 |
| <pre>context.samlConfiguration.binding = "urn:oasis:names:tc:SAML:2.0:bindings:HTTP-Redirect";</pre>       |
| callback(null, user, context);                                                                             |
| }                                                                                                    |

### Retour à l'application web

À ce stade, vous avez configuré tout ce dont vous avez besoin dans le contexte du portail AuthO. Retournez à l'application web Bitwarden pour terminer la configuration.

L'écran de connexion unique sépare la configuration en deux sections :

- La configuration du fournisseur de services SAML déterminera le format des requêtes SAML.
- La configuration du fournisseur d'Identité SAML déterminera le format à attendre pour les réponses SAML.

#### Configuration du fournisseur de services

À moins que vous n'ayez configuré des règles personnalisées, la configuration de votre fournisseur de services sera déjà terminée. Si vous avez configuré des règles personnalisées ou souhaitez apporter d'autres modifications à votre mise en œuvre, éditez les champs pertinents :

| Champ                             | Description                                                                                                    |
|-----------------------------------|----------------------------------------------------------------------------------------------------|
| Format de l'identifiant<br>de nom | Format NameID à spécifier dans la demande SAML (Politique NameID). Pour omettre, définissez sur Non Configuré. |

| Champ                                      | Description                                                                                                    |
|--------------------------------------------|----------------------------------------------------------------------------------------------------|
| Algorithme de Signature<br>Sortant         | Algorithme utilisé pour signer les requêtes SAML, par défaut <mark>rsa-sha256</mark> .                                                                                                    |
| Comportement de<br>signature               | Si/quand les demandes SAML de Bitwarden seront signées. Par défaut, AuthO n'exigera pas que les requêtes soient signées.                                                                                                    |
| Algorithme de Signature<br>Minimum Entrant | L'algorithme de signature minimum que Bitwarden acceptera dans les réponses SAML. Par défaut,<br>AuthO signera avec rsa-sha1. Sélectionnez rsa-sha256 dans le menu déroulant à moins que vous<br>n'ayez configuré une règle de signature personnalisée.                                    |
| Voulez-vous des<br>affirmations signées    | Que Bitwarden souhaite des assertions SAML signées. Par défaut, AuthO signera les assertions SAML, alors cochez cette case à moins que vous n'ayez configuré une règle de signature personnalisée.                                                                                         |
| Valider les Certificats                    | Cochez cette case lorsque vous utilisez des certificats fiables et valides de votre IdP via une CA de confiance. Les certificats auto-signés peuvent échouer à moins que des chaînes de confiance appropriées ne soient configurées dans l'image Docker de Bitwarden Identifiant avec SSO. |

Lorsque vous avez terminé avec la configuration du fournisseur de services, Enregistrez votre travail.

### Configuration du fournisseur d'Identité

La configuration du fournisseur d'Identité nécessitera souvent que vous vous référiez au Portail AuthO pour récupérer les valeurs de l'application :

| Champ           | Description                                                                                                    |
|-----------------|----------------------------------------------------------------------------------------------------|
| ID de l'entité  | Entrez la valeur du <b>Domaine</b> de votre application AuthO (voir ici), précédée de urn:, par exemple urn:bw-help.us.auth0.com. Ce champ est sensible à la casse. |
| Type de Reliure | Sélectionnez <b>HTTP POST</b> pour correspondre à la valeur de la Méthode d'Authentification de l'Endpoint du Jeton spécifiée dans votre application AuthO.         |

| Champ                                                             | Description                                                                                                    |
|-------------------------------------------------------------------|----------------------------------------------------------------------------------------------------|
| URL du service de connexion unique                                | Entrez l' <b>URL du protocole SAML</b> (voir Points de terminaison) de votre application AuthO.<br>Par exemple, https://bw-help.us.auth0.com/samlp/HcpxD63h7Qzl420u8qachPW<br>oZEG0Hho2.                                                                                                    |
| URL du service de déconnexion<br>unique                           | L'identification avec SSO ne prend actuellement <b>pas</b> en charge SLO. Cette option est<br>prévue pour un développement futur, cependant vous pouvez la pré-configurer si vous le<br>souhaitez.                                                                                                    |
| Certificat Public X509                                            | Collez le certificat de signature récupéré, en supprimant<br>DÉBUT DU CERTIFICAT<br>et<br>FIN DU CERTIFICAT<br>La valeur du certificat est sensible à la casse, les espaces supplémentaires, les retours à<br>la ligne et autres caractères superflus <b>entraîneront l'échec de la validation du</b><br><b>certificat</b> . |
| Algorithme de Signature Sortant                                   | Par défaut, AuthO signera avec rsa-sha1. Sélectionnez rsa-sha256 sauf si vous avez configuré une règle de signature personnalisée.                                                                                                    |
| Désactiver les demandes de<br>déconnexion sortantes               | La connexion avec SSO ne prend actuellement <b>pas</b> en charge SLO. Cette option est prévue pour un développement futur.                                                                                                    |
| Voulez-vous que les demandes<br>d'authentification soient signées | Que AuthO s'attend à ce que les demandes SAML soient signées.                                                                                                    |

### (i) Note

Lors de la complétion du certificat X509, prenez note de la date d'expiration. Les certificats devront être renouvelés afin d'éviter toute interruption de service pour les utilisateurs finaux de SSO. Si un certificat a expiré, les comptes Admin et Propriétaire pourront toujours se connecter avec l'adresse de courriel et le mot de passe principal.

Lorsque vous avez terminé avec la configuration du fournisseur d'identité, Enregistrez votre travail.

### **⊘** Tip

Vous pouvez exiger que les utilisateurs se connectent avec SSO en activant la politique d'authentification à connexion unique. Veuillez noter que cela nécessitera également l'activation de la politique de sécurité de l'organisation unique. En savoir plus.

### **Testez la configuration**

Une fois votre configuration terminée, testez-la en vous rendant sur https://vault.bitwarden.com, en entrant votre adresse de courriel, en sélectionnant **Continuer**, et en sélectionnant le bouton **Connexion unique d'Entreprise** :

|                       | Log in                          |
|-----------------------|---------------------------------|
| - Master              | password (required)             |
|                       |                                 |
| ⊗ Input is<br>Get mas | required.<br>ster password hint |
|                       | log in with master password     |
|                       | Log in with master password     |
|                       |                                 |

Connexion unique d'entreprise et mot de passe principal

Entrez l'identifiant de l'organisation configuré et sélectionnez **Se connecter**. Si votre mise en œuvre est correctement configurée, vous serez redirigé vers l'écran d'identifiant AuthO :

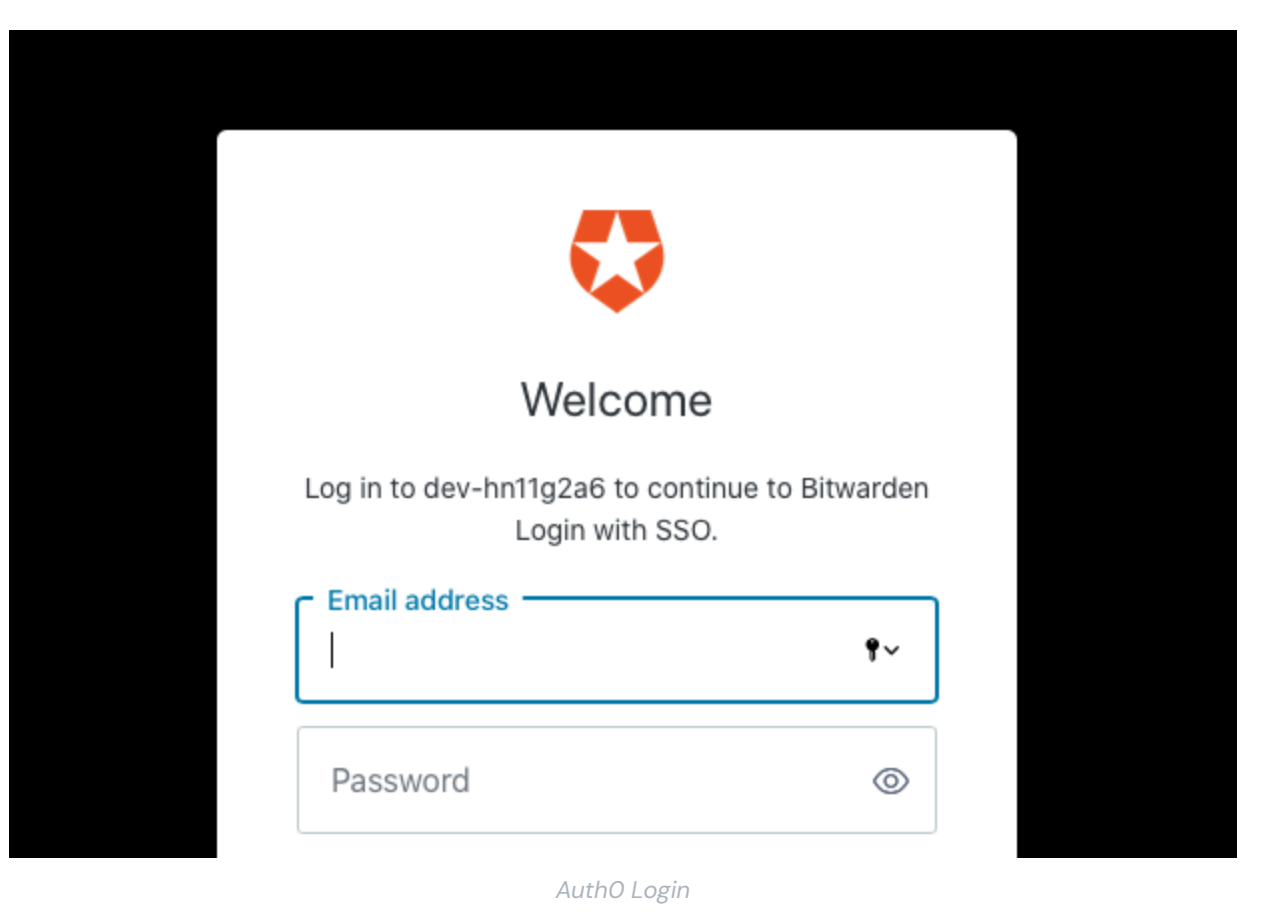

Après vous être authentifié avec vos identifiants AuthO, entrez votre mot de passe principal Bitwarden pour déchiffrer votre coffre !

#### (i) Note

Bitwarden ne prend pas en charge les réponses non sollicitées, donc l'initiation de l'identifiant à partir de votre IdP entraînera une erreur. Le flux d'identifiant SSO doit être initié à partir de Bitwarden.